## Manuál pro zájemce o vzdělávací kurzy

- Klikněte na uvedený odkaz: <u>https://www.uradprace.cz/</u>, nebo ve vašem internetovém prohlížeči vypište adresu: www.uradprace.cz
- 2) Následně v pravém rohu klikněte na PŘIHLÁŠENÍ

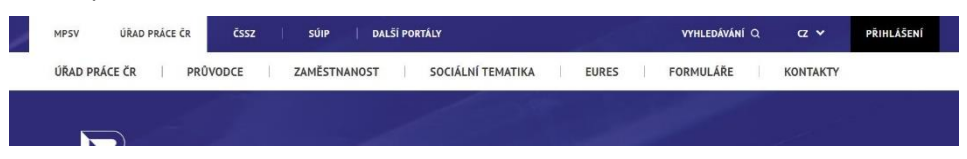

3) Na novém okně vyberte možnost přihlášení – IDENTITA OBČANA nebo DATOVÉ SCHRÁNKY, podle toho, čím disponujete zvolte. V případě, že nemáte zřízenou ani jednu z variant – Více informací naleznete zde: <u>https://chcidatovku.gov.cz/uvod</u> nebo si s námi domluvte osobní schůzku a my vám pomůžeme (tel. 499 810 606).

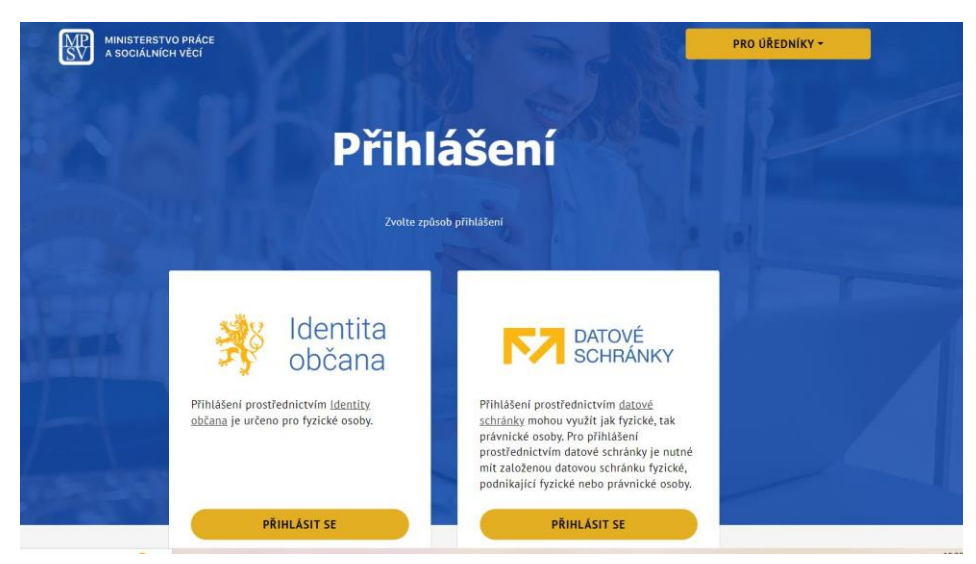

 Pokud se přihlašujete přes Identitu občana, objeví se vám níže uvedená tabulka s výběrem možnosti: přihlaste se přes možnost, kterou disponujete (pokud si nevíte rady – kontaktujte nás na tel. 499 810 606).

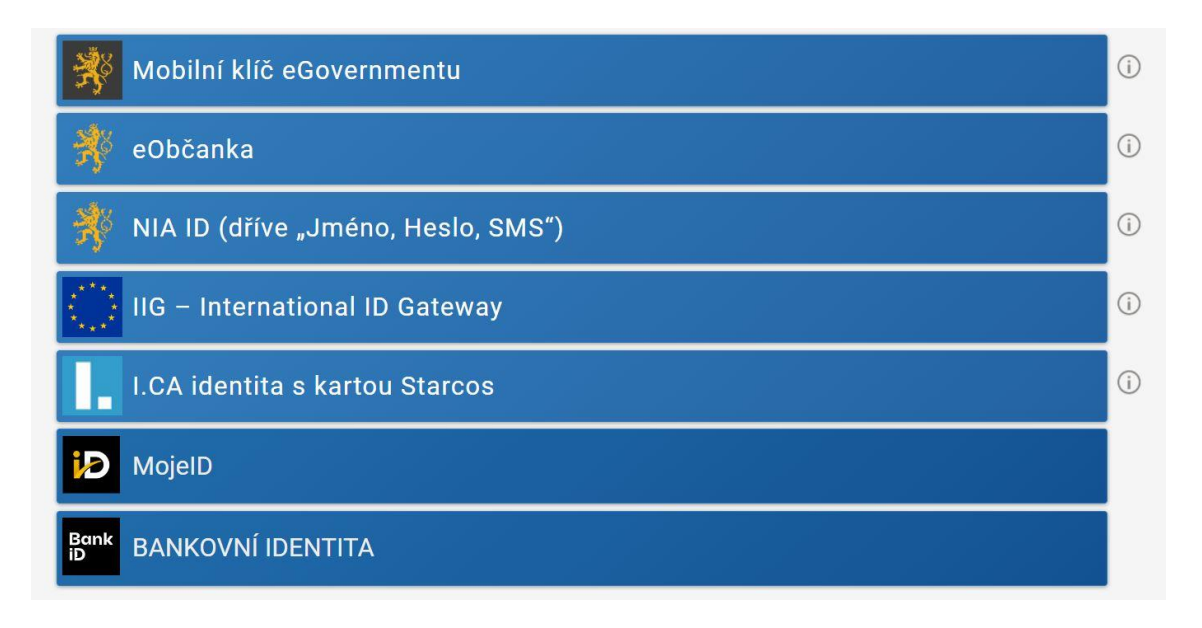

5) Pokud se přihlašujete přes **IDENTITU OBČANA**, tak se vám po zadání kódu (hesla) zobrazí níže uvedené údaje – zvolte si variantu na jak dlouho udělujete ÚP svůj souhlas s poskytnutím vašich údajů. **Doporučujeme udělit jednorázový souhlas.** 

| ola |                                                                                                    |                                                                                                    |  |  |  |  |  |  |
|-----|----------------------------------------------------------------------------------------------------|----------------------------------------------------------------------------------------------------|--|--|--|--|--|--|
|     | identita<br>občana                                                                                                    |                                                                                                    |  |  |  |  |  |  |
|     | Udělte prosím souhl<br>poskytovatele -<br>Ministerstvo práce :                                                                                                    | as pro výdej následujících údajů pro kvalifikovaného<br>a sociálních věcí (https://www.mpsv.cz/cas) |  |  |  |  |  |  |
|     | Pokud souhlas neudélíte, nebude možné vás přihlásit.                                                                                                    |                                                                                                    |  |  |  |  |  |  |
|     | Příjmení                                                                                                    | Poskytnout údaj                                                                                     |  |  |  |  |  |  |
|     | Jméno                                                                                                    | Poskytnout údaj                                                                                     |  |  |  |  |  |  |
|     | Datum narození                                                                                                    | Poskytnout údaj                                                                                     |  |  |  |  |  |  |
|     | Místo narození                                                                                                    | Poskytnout údaj                                                                                     |  |  |  |  |  |  |
|     | Země narození                                                                                                    | 🛛 Poskytnout údaj                                                                                   |  |  |  |  |  |  |
|     | Telefonní číslo pro výdej                                                                                                    | 🛛 Poskytnout údaj                                                                                   |  |  |  |  |  |  |
|     | E-mailová adresa pro výdej                                                                                                    | 🖬 Poskytnout údaj                                                                                   |  |  |  |  |  |  |
|     | ] Zobrazit hodnoty údajů<br>] Beru na vědomí, že udělením trvalého souhlasu budou kvalifikovanému poskytovateli služby vydány moje údaje vždy, budu-li ověřen/a skrze národní<br>bod a kvalifikovaný poskytovatel služby o tyto údaje požádá. V takovém případě se obrazovka pro udělení souhlasu již nezobrazí. Udělené souhlasy<br>je možné odvolat na portálu národního bodu na identitaobcana.cz. |                                                                                                    |  |  |  |  |  |  |
|     | 🧐 Uděluji TRVALÝ souhlas 🛛 🛛                                                                                                    | Uděluji JEDNORÁZOVÝ souhlas 🛇 NEuděluji souhlas                                                     |  |  |  |  |  |  |

6) Pokud jste se řádně přihlásili do systému, objeví se vám vpravo na stránce místo černé kolonky s přihlášením již vaše žlutá kolonka s vaším profilem:

| MPSV     | ÚŘAD PRÁCE ČR | ČSSZ  | SÚIP   DALŠÍ | PORTÁLY           | vyhledávání Q | cz 🗸      | 0 | LENKA TREJBALOVÁ 🐱                                                                                             |  |
|----------|---------------|-------|--------------|-------------------|---------------|-----------|---|----------------------------------------------------------------------------------------------------|--|
| ÚŘAD PRA | ÁCE ČR   PRŮ  | VODCE | ZAMĚSTNANOST | SOCIÁLNÍ TEMATIKA | EURES         | FORMULÁŘE |   | KONTAKTY                                                                                                    |  |
|          |               |       |              |                   |               |           |   | a and a second and a second a second a second a second a second a second a second a second a second a second a |  |

7) Následně pokračujte: na liště ÚŘAD PRÁCE ČR zvolte PRŮVODCE, dále zvolte PRÁCE A ZAMĚSTNÁNÍ, najeďte na kolonku VZDĚLÁVÁNÍ A KVALIFIKACE, v dalším odstavci vyberte NABÍDKA REKVALIFIKACÍ A VZDĚLÁVACÍCH KURZŮ:

| Úrad práce ČR - přihlášení × +                          |                                                    |                                                             | ~                              | - 0 ×               |
|---------------------------------------------------------|----------------------------------------------------|-------------------------------------------------------------|--------------------------------|---------------------|
| ← → C ☆ 🌢 uradprace.cz/web/cz/prihlaseni                |                                                    |                                                             | 匠 ☆                            | * 🛛 🜒 :             |
| M Gmail 💡 Mapy 🧮 Formuláře Google 🕅 Datové schránky 🖺 Ú | od 🔄 HUCR admin 3.1 🖄 DPH Kalkulačka               | 🔘 Národní elektronick 🔣 ePortál ČSSZ M MŠMT ČR              | OP ZAMĚSTNANOS T Úřad práce ČR | Ostatní záložky     |
| MPSV ÚŘAD PRÁCE ČR ČS                                   | SZ SÚIP DALŠÍ PORTÁLY                              | vyhledávání q cz 🗸                                          | 📃 LENKA TREJBALOVÁ 🛩           |                     |
| ÚŘAD PRÁCE ČR PRŮVODCE                                  | ZAMĚSTNANOST SOCIÁL                                | NÍ TEMATIKA EURES FORMULÁŘE                                 | KONTAKTY                       |                     |
|                                                         |                                                    |                                                             |                                |                     |
| Průvodce                                                | PRÁCE A ZAMĚSTNÁNÍ                                 | STATISTIKY                                                  |                                |                     |
|                                                         | PODPORA ZAMĚSTNANOSTI PRO<br>ZAMĚSTNAVATELE A OSVČ | ANALYTICKÉ A KONCEPČNÍ MATERIÁLY Z<br>OBLASTI ZAMĚSTNANOSTI |                                |                     |
|                                                         | DÁVKY A PŘÍSPĚVKY                                  | OSOBY SE ZDRAVOTNÍM POSTIŽENÍM                              |                                |                     |
| 1.1.1.1.1.1.1.1.1.1.1.1.1.1.1.1.1.1.1.1.                | ŽIVOT A PRÁCE V ZAHRANIČÍ                          | PRO ÚŘADY A POSKYTOVATELE SLUŽEB                            |                                |                     |
|                                                         | ZMĚNY, SOUHLASY A PŘÍSTUP K<br>INFORMACÍM          |                                                             |                                |                     |
|                                                         |                                                    |                                                             |                                |                     |
|                                                         |                                                    |                                                             |                                |                     |
| Moie                                                    |                                                    |                                                             |                                |                     |
| oblíbené                                                | +<br>Přidat dušku                                  |                                                             |                                |                     |
| https://www.mpsv.cz/web/cz/prace-a-zamestnani           |                                                    | <b>4 4 6 4</b>                                              | ^ ĝ <b>e</b> ∉i                | 12:30<br>20.01.2023 |

| ZAMĚSTNAVATEL V INSOLVENCI > Uspokojení splatných mzdových nároků                                   |  |
|----------------------------------------------------------------------------------------------------|--|
| VZDĚLÁNÍ A KVALIFIKACE ><br>Rekvalifikace, pracovní rehabilitace, poradenství a<br>příprava k práci |  |
| FINANČNÍ POMOC PŘI NÁSTUPU DO<br>ZAMĚSTNÁNÍ<br>Finanční příspěvky při zaměstnání mimo svou obec     |  |
| PODPORA PODNIKÁNÍ ><br>Podpora při zahájení samostatné výdělečné<br>činnosti                        |  |
| NÁRODNÍ SOUSTAVA POVOLÁNÍ >                                                                         |  |

PRACOVNÍ REHABILITACE Realizace činností pro OZP, které směřují k pracovnímu uplatnění Služba

## VYHLEDÁVÁNÍ ŠKOL A OBORŮ Vyhledání informací o školách a jejich vzdělávacích oborech Aplikace

VYHLEDÁVÁNÍ POČTU ABSOLVENTŮ Hledání počtu absolventů škol, kteří jsou evidovaní na úřadech práce Aplikace

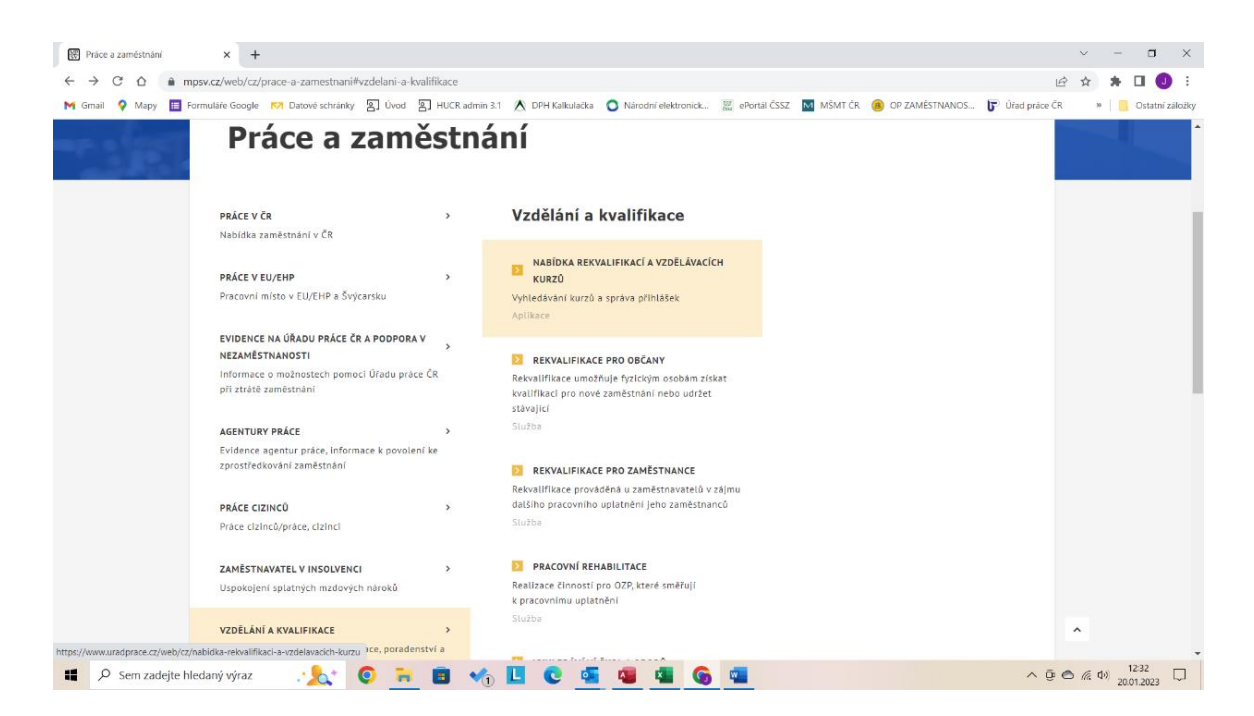

8) Na novém listu přejděte do aplikace VYHLEDÁVÁNÍ KURZŮ.

## Hledání kurzů Kategorie kurzů ADMINISTRATIVA, EKONOMIE, ÚČETNICTVÍ POTRAVINÁŘSTVÍ BEZPEČNOSTNÍ KURZY PROJEKTOVÉ ŘÍZENÍ ŘÍZENÍ VÝROBY A JAKOSTI, ISO CESTOVNÍ RUCH, UBYTOVÁNÍ, GASTRONOMIE DOPRAVA, LOGISTIKA, SKLADOVÉ HOSPODÁŘSTVÍ SLUŽBY ELEKTROTECHNIKA, ELEKTRONIKA, KOMUNIKAČNÍ TECHNOLOGIE STAVEBNICTVÍ, ARCHITEKTURA, REALITNÍ SLUŽBY EKOLOGIE, ŽIVOTNÍ PROSTŘEDÍ 5 STROJÍRENSTVÍ, SVAŘOVÁNÍ A AUTOMOBILOVÝ PRŮMYSL **ENERGETIKA** UMĚLECKÁ ŘEMESLA MANAŽERSKÉ DOVEDNOSTI (SOFT SKILLS) VZDĚLÁVÁNÍ, MIMOŠKOLNÍ VÝCHOVA ZDRAVOTNICTVÍ, SOCIÁLNÍ SLUŽBY MARKETING, PR OBSLUHA STROJŮ A ZAŘÍZENÍ ZEMĚDĚLSTVÍ, LESNICTVÍ, RYBÁŘSTVÍ, VETERINÁRNÍ SLUŽBY POČÍTAČOVÉ A IT KURZY OSTATNÍ TECHNICKÉ OBORY

9) Vyhledejte kurz, o který máte zájem. Naše kurzy naleznete v kategorii POČÍTAČOVÉ A IT KURZY, případně v dalších podkategoriích. Pro rychlejší vyhledávání našich kurzů použijte levý panel (viz obrázek), kde zadejte název nebo IČO naší firmy (PCstorm s.r.o. / 28299787, případně naši podnikající osobu – RADEK LIBNAR / 63226405).

|         | Rozšířené hledá               | ní | Nalezeno 7 kurzů                                                                                                    | Seřadit podle: | vytvoření kurzu | ~           |
|---------|-------------------------------|----|----------------------------------------------------------------------------------------------------|----------------|-----------------|-------------|
|         | FORMA VZDĚLÁVÁNÍ              | ~  | Expertem ve Wordu (onlin                                                                                                    | ne)            |                 |             |
|         | CENA                          | ~  | VZDĚLAVATEL                                                                                                    |                | KÓD KURZU       |             |
|         |                               |    | PCstorm s.r.o. (IČO: 28299787)                                                                                                    |                | 142 023 011 668 |             |
|         | JAZYK                         | ~  | OBSAH KURZU                                                                                                    |                |                 |             |
|         | MÍSTO KONÁNÍ                  | ~  | <ul> <li>práce s dlouhými dokumenty (obsah, rejstřík, titulky obrá</li> <li>tabulátory, zarážky, práce s pravítkem</li> <li>využití oddílů</li> </ul> | izků)          |                 |             |
|         | VZDĚLAVATEL                   | ~  | <ul> <li>práce se styly</li> </ul>                                                                                                    |                |                 |             |
|         | Název vzdělavatele            |    | <ul> <li>nromadna korespondence, graticka uprava dopisu</li> <li>ZOBRAZIT VÍCE</li> </ul>                                                             |                |                 |             |
|         | PCstorm                       | -/ |                                                                                                    |                | Víc             | E INFORMACÍ |
| $\sim$  | IČO vzdělavatele              | _/ |                                                                                                    |                |                 |             |
|         |                               |    | 4                                                                                                    |                |                 |             |
| 040 606 | $\smallsetminus$ $\checkmark$ |    | 1 I I I I I                                                                                                    |                |                 |             |

10) Najděte kurz, který vás oslovil a proklikem na VÍCE INFORMACÍ zjistíte více informaci o daném kurzu – obsah kurzu, termíny, rozložení výuky atd.

| > | VÍCE | INFO | RMACÍ |
|---|------|------|-------|
|   |      |      |       |

11) Proklikem na **TERMÍNY KURZU** se dostanete na přihlášení. Zde vám vyjedou informace o termínech, místě konání, kapacitě, ceně a spoluúčasti (**jedná se o 18 % z ceny kurzu, kterou na základě zálohové faktury budete vyzváni zaplatit).** 

| < Termíny                                                                                           | kurz                             | u                       |          |                                                                |                      |
|----------------------------------------------------------------------------------------------------|----------------------------------|-------------------------|----------|----------------------------------------------------------------|----------------------|
| <b>název kurzu</b><br>Digitální orientace na tri<br><b>vzdělavatel</b><br>PCstorm s.r.o. (IČO: 2829 | n <u>u práce pro za</u><br>9787) | <u>čátečníky</u>        |          | <b>кód kurzu</b><br>132 023 005 078                            |                      |
| Termín                                                                                              | Cena (Kč)                        | Spoluúčast klienta (Kč) | Kapacita | Místo konání                                                   |                      |
| 29.3.2023 - 31.3.2023                                                                               | 11 500                           | 2 070                   | 20       | Polská 367<br>Dolní Předměstí<br>54101 Trutnov<br>okr. Trutnov | PŘIHLÁSIT SE NA KURZ |

12) Pokud se vším souhlasíte a chcete se na daný kurz přihlásit, klikněte na **PŘIHLÁSIT SE NA KURZ.** 

## < Přihláška na kurz

| Kurz               | NÁZEV KURZU<br>Digitální orientace na trhu práce pro začátečníky                                                                                                    |                       |                               |   |  |  |  |
|--------------------|----------------------------------------------------------------------------------------------------|-----------------------|-------------------------------|---|--|--|--|
|                    | KÓD KURZU                                                                                                    | TERMÍN                | MÍSTO KONÁNÍ                  |   |  |  |  |
|                    | 132 023 005 078                                                                                                    | 29.3.2023 - 31.3.2023 | Polská 367<br>Dolo( Předměstí |   |  |  |  |
|                    | VZDĚLAVATEL                                                                                                    | VZDĚLAVATEL           |                               |   |  |  |  |
|                    | PCstorm s.r.o. (IČO: 28299787)                                                                                                    | okr. Trutnov          |                               |   |  |  |  |
| Kontaktní<br>údaje | Jméno a příjmení<br>Lenka Trejbalová<br>Adresa trvalého pobytu<br>Rybova 748<br>Střední Předměstí<br>S4101 Trutnov<br>okr. Trutnov<br>Kontaktní adresa<br>Vyplňte, pokud se liší od adresy 1 | trvalého pobytu.      |                               | × |  |  |  |

13) V přihlášce se vám zobrazí shrnutí kurzu a níže pak údaje, které se týkají vás – některé informace jsou předvyplněné na základě informací z vaší identity, některé informace (označeno hvězdičkou) musíte vyplnit osobně. Jelikož přihláška prochází schvalovacím procesem na ÚP, doporučujeme vše vyplnit pravdivě a v maximální míře. Níže je potřeba souhlasit se všemi podmínkami pro přihlášení. Doporučujeme vše pročíst.

| Potvrzuji, že jsem se seznámil(a) s <u>poučením pro zájemce o zaměstnání</u> .                                             |
|----------------------------------------------------------------------------------------------------|
| Potvrzuji, že jsem se seznámil(a) s <u>poučením pro zájemce o kurz</u> .                                                   |
| Žádám, abych byl(a) po absolvování kurzu vyřazen(a) z evidence zájemců o zaměstnání.                                       |
| souhlasím s případným zařazením do projektu financovaného z prostředků Evropské unie <u>za těchto</u><br><u>podmínek</u> . |
| Poznámka – nebojte se potvrdit první bod, jedná se pouze o formalitu pro realizaci kurzu,                                  |

14) Po vyplnění přihlášky a odsouhlasení všech podmínek klikněte na ODESLAT.

z evidence o zaměstnání budete po případném školení opět vyřazeni.

15) Následně vám přijde potvrzení o přihlášení do vašeho e-mailu. Od této doby má ÚP 30 dní na vyřízení vaší přihlášky a případné schválení účasti – pokud vše schválí opět vám na e-mail přijde vyjádření a informace o dalším postupu.

| Vyhledání rekvalifikačního kurzu 🗙 | Pouceni_zajemce_o_zamestnani.p 🗙                                                             | 📓 1_4_Pouceni_pro_zajemce_o_kur: 🗙                                                                                                    | Seznameni_se_zarazeni                                                                                  | m_do_pro × +                                                                   |                                                            |                           | ~ - 🗆 ×                       |
|------------------------------------|----------------------------------------------------------------------------------------------|----------------------------------------------------------------------------------------------------|----------------------------------------------------------------------------------------------------|--------------------------------------------------------------------------------|------------------------------------------------------------|---------------------------|-------------------------------|
| ← → C ☆ @ uradprace.               | cz/web/cz/vyhledani-rekvalifikacniho-ku                                                      | zu#/zajem-o-kurz-podani/11447/196                                                                                                    |                                                                                                    |                                                                                |                                                            | Ŀ                         | 🖈 🛪 🖬 🕘 E                     |
| M Gmail 💡 Mapy 🛅 Formuláře (       | ioogle 🕅 Datové schránky 🐒 Úvod                                                              | 🛐 HUCR admin 3.1 🛛 \land DPH Kalkulačka                                                                                                    | O Národní elektronick                                                                                  | 🚊 ePortál ČSSZ - M MŠMT                                                        | F ČR 😕 OP ZAMĚSTNANOS                                      | Urad práce CR             | » 🧧 Ostatní záložky           |
|                                    | Vaše přihláška n<br>Vste přihláka na kurz<br>prostředníctím zprávy<br>můžete průběžně sledov | A kurz byla odeslána<br>ylu úspěně deslána kostválva<br>a kurz byla odeslána kostválva<br>na vše -mail. to d doby nemu<br>at na stránce Moje kurzy, kam Vá<br>mone privon az - privon ze<br>max. 4 MB. | aní. Vyčkejte, až Vás<br>ite nic ověřovat telefo<br>iss nyní přesměrujeme<br>usumatech r.n.ř., nr.n. n | maximálně do 30 dnů in<br>nicky, osobně ani písem<br>rete, nav, příř, svota, v | X<br>formujeme o výsledku<br>ně. Stav Všší přihlášky<br>OK | hto *<br>arz je<br>arz je |                               |
|                                    |                                                                                              | Viožit přílohu<br>Přidat Přílohu                                                                                                    |                                                                                                    |                                                                                | VLOŽIT PŘÍL                                                | они                       |                               |
|                                    | 284517                                                                                       |                                                                                                    |                                                                                                    |                                                                                | 0077.4                                                     |                           |                               |
|                                    | Úřad práce ČR                                                                                | Další portály MPS                                                                                                    | / Co je                                                                                                | nového                                                                         | Sociální mé                                                | dia                       |                               |
| Sem zadejte hledaný v              | ýraz 🤉 🏡 💿 🦷                                                                                 | 🔳 🔩 🗖 😵 🦉                                                                                                    | 4 6                                                                                                    |                                                                                |                                                            | ^ ĝ 🔿                     | (c 4) 12:01 □<br>30.01.2023 □ |